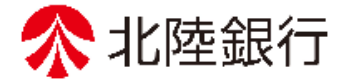

### 法人向けインターネットバンキンク

## **北陸銀行 ご利用ガイド** [ビジネス | B] [ほっと君WebJr.]

# く承認編>

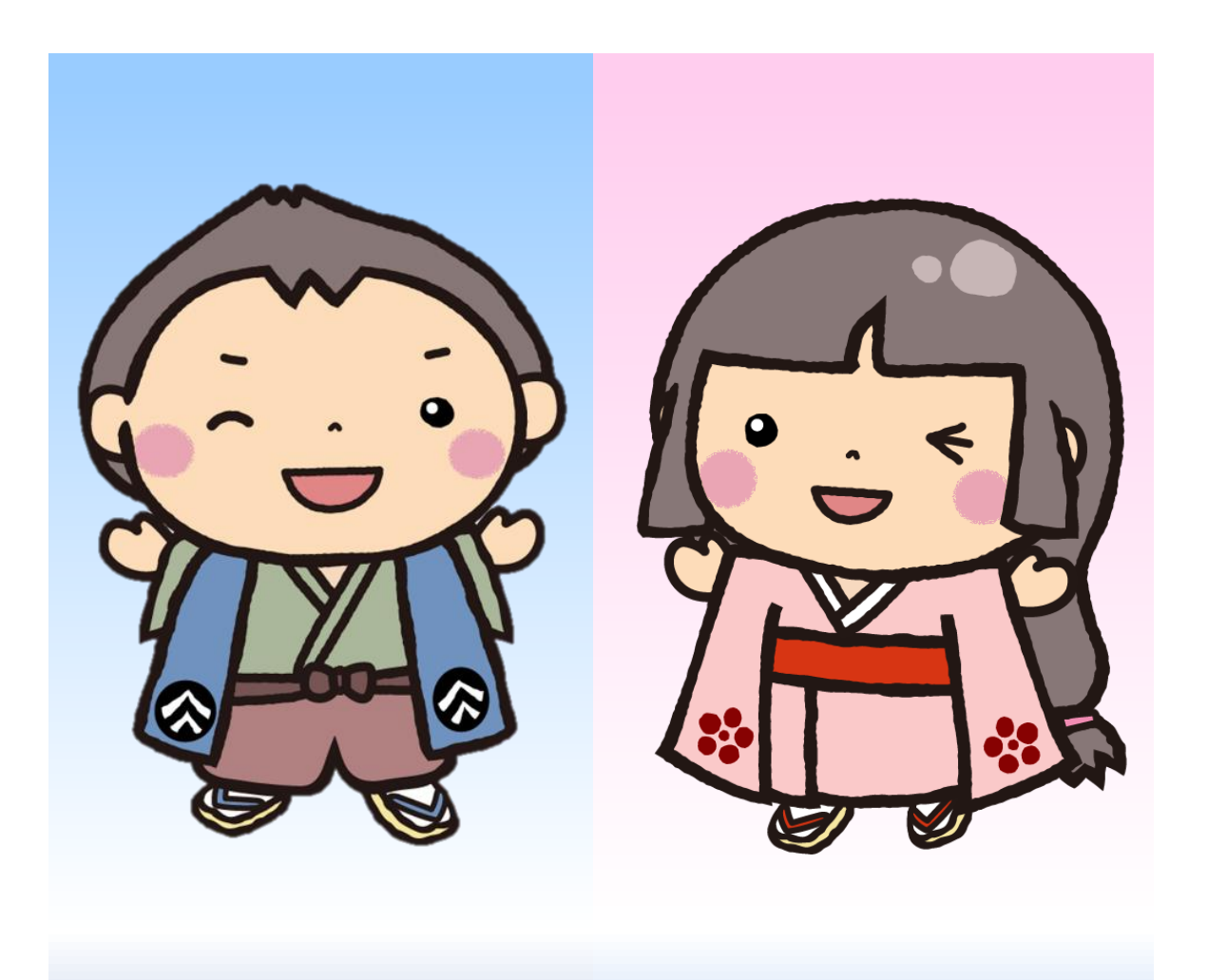

https://www.hokugin.co.jp

2021年 4月

#### 承 認

#### <mark>承認権限を持つ利用者は、各業務で確定された取引の依頼内容を確認し、取引の承認・差戻し・削除を行</mark> <mark>うことができます。</mark>

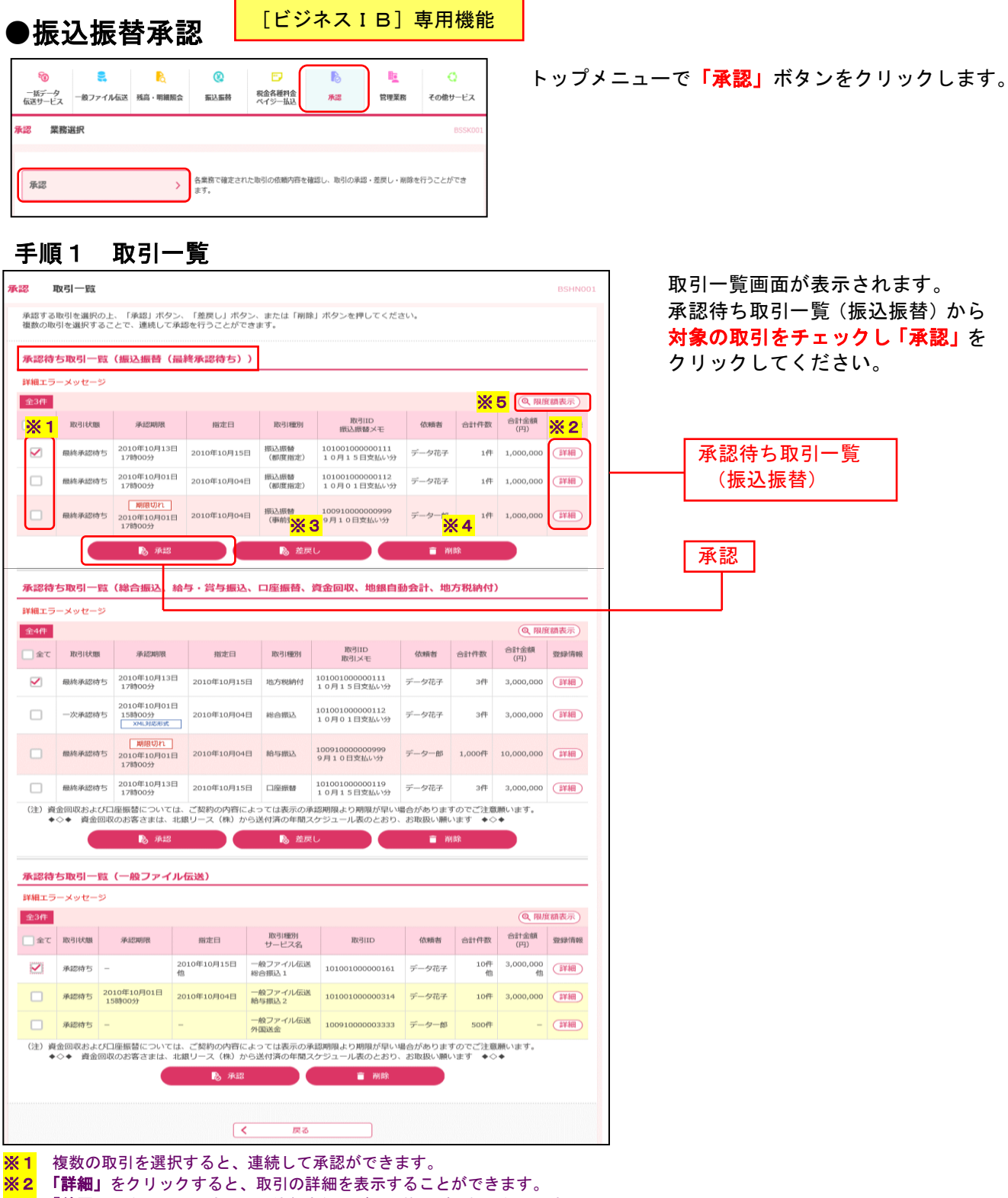

※3 「差戻し」をクリックすると、依頼者側でデータ修正が可能となります。

※4 「削除」をクリックすると、取引を削除しデータを破棄することができます。削除されたデータの照会も可能です。

※5 「限度額表示」をクリックすると、取引限度額を表示することができます。

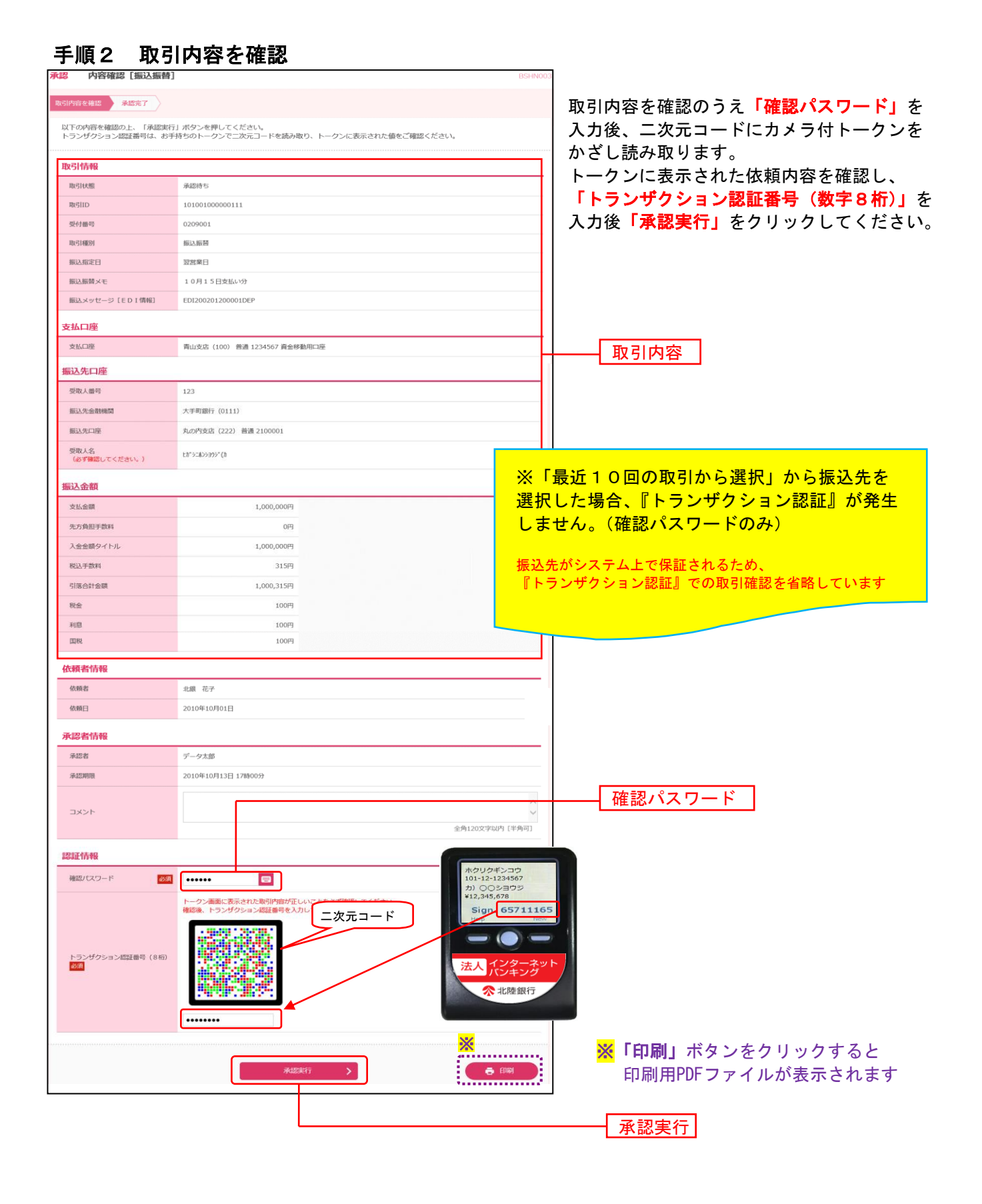

#### 手順3 承認完了

| 承認 承認結果 [振込振替]                                       | BSHN00                                  | 4                                       |
|------------------------------------------------------|-----------------------------------------|-----------------------------------------|
| 取引内容を確認 承認完了                                         |                                         | 承認結果[振込振替]画面が表示され                       |
|                                                      |                                         | ます。                                     |
| ▲ 振込依頼は翌営業日扱いです。<br>振込・振替の依頼を受け付けま<br>取引状況照会等により取引結果 | したが、正常に処理が行われていない場合があります。<br>1をご確認ください。 | 承認結果をご確認ください                            |
| 次の取引の承認を行う場合は、「次<br>振込依頼を受け付けました。                    | の取引へ」ボタンを押してください。                       |                                         |
| 取引情報                                                 |                                         |                                         |
| 取引は大照                                                | 最終承認待ち                                  |                                         |
| 取引IID                                                | 101001000000111                         |                                         |
| 受付番号                                                 | 0209001                                 |                                         |
| 取引種別                                                 | 振込振輸                                    |                                         |
| 振込指定日                                                | 指定日 10月15日                              |                                         |
| 振込振替メモ                                               | 10月15日支払い分                              | ★ 承認結果                                  |
| 振込メッセージ [EDI情報]                                      | EDI200201200001DEP                      |                                         |
|                                                      |                                         |                                         |
| 支払口座                                                 |                                         |                                         |
| 支払口座                                                 | 青山支店(100) 普通 1234567 資金移動用口座            |                                         |
| 振込先口座                                                |                                         |                                         |
| 取引内容を振込先に登録する場合は                                     | 、「振込先口座に登録」ボタンを押してください。                 |                                         |
| 受取人番号                                                | 123                                     |                                         |
| 振込先金融機關                                              | לבל"ד4777km (0111)                      |                                         |
| 振込先口座                                                | マルノクチシテン(222) 普通 2100001                | [ビジネスIB]の場合                             |
| 受取人名                                                 | £#°⊅⊐ልንシ∃ሳንም (h                         | 新規振込先口座入力画面にて「振込先として                    |
|                                                      | ▶ 振込先口庫に登録                              | 登録する」にチェック済の場合、ここでも登                    |
|                                                      |                                         | 録すると、複数登録となりますのでご注意く                    |
| 振込金額                                                 |                                         | ださい。                                    |
| 支払金額                                                 | 1,000,000円                              |                                         |
| 先方負担手数料                                              | *0円                                     | *************************************** |
| 入金金額タイトル                                             | 1,000,000円                              |                                         |
| 税金                                                   | 100円                                    |                                         |
| 利息                                                   | 100円                                    |                                         |
| 国税                                                   | 100円                                    |                                         |
| ※先方負担手数料欄に"*"が表示され                                   | 1ている場合は、手数料との間に差額が生じています。               |                                         |
| 依頼者情報                                                |                                         |                                         |
| 依頼者                                                  | データ花子                                   |                                         |
| 依頼日                                                  | 2010年10月01日                             |                                         |
| 承認者情報                                                |                                         |                                         |
| 承認者                                                  | データ太郎                                   |                                         |
| 承認期限                                                 | 2010年10月13日 17時00分                      |                                         |
| 承認日時                                                 | 2010年10月01日 09時00分                      |                                         |
| コメント                                                 | 8月15日支払い分です。よろしくおねがいします。                |                                         |
|                                                      |                                         |                                         |
|                                                      | ×!                                      |                                         |
|                                                      | 次の取引へ > 🔭 🕞 印刷                          | 印刷用PDFファイルが表示されます                       |
|                                                      | ······································  |                                         |
|                                                      |                                         | —                                       |

| ◎<br>一括データ<br>伝送サービス | €<br>一般ファイル伝送 | <mark>と</mark><br>残高・明細照会 | (Q)<br>振込振替     | 一     一     税金各種料金     ペイジー払込 | ▶<br>承認   | E<br>管理業務 | く<br>その他サービス |
|----------------------|---------------|---------------------------|-----------------|-------------------------------|-----------|-----------|--------------|
| <mark>承認</mark> 業務道  | <b>班択</b>     |                           |                 |                               |           |           | BSSK001      |
| 承認                   |               | >                         | 各業務で確定され<br>ます。 | れた取引の依頼内容を                    | 確認し、取引の承認 | ・差戻し・削除を  | 行うことができ      |

#### 手順1 取引一覧

| 1                                                          | 取引一覧                                                                                                    |                                                              |                                                         |                                                                                                    |                                                                   |                                                                            |                                 |                              | BSHN001      |   |            |           |                 |               |
|------------------------------------------------------------|----------------------------------------------------------------------------------------------------|--------------------------------------------------------------|---------------------------------------------------------|----------------------------------------------------------------------------------------------------|-------------------------------------------------------------------|----------------------------------------------------------------------------|---------------------------------|------------------------------|--------------|---|------------|-----------|-----------------|---------------|
| 認する<br>数の取                                                 | j取引を選択の」<br>x引を選択する;                                                                                                    | 上、「承認」ボタ<br>ことで、連続して:                                        | ン、「差戻し」ボタ<br>承認を行うことがで                                  | ン、または「削除<br>さます。                                                                                                | 」ボタンを押してくだる                                                       | さい。                                                                        |                                 |                              |              |   | <b>-</b>   | <b>-</b>  | <b>西仁 —— ——</b> | /* <b>+</b> - |
|                                                            |                                                                                                    |                                                              |                                                         |                                                                                                    |                                                                   |                                                                            |                                 |                              |              | 続 | 売いて        | 取引-       | -覧画面7           | が表示さ          |
| 認待                                                         | ち取引一覧                                                                                                    | (振込振替(                                                       | 最終承認待ち)                                                 | )                                                                                                    |                                                                   |                                                                            |                                 |                              |              | す | F.         |           |                 |               |
| 日エラ                                                        | iーメッセージ                                                                                                    |                                                              |                                                         |                                                                                                    |                                                                   |                                                                            |                                 | (D. 101)                     | rea dr =     | 承 | <b>ミ認待</b> | ち取る       | 一覧(             | 総合振込          |
| 344:                                                       |                                                                                                    |                                                              |                                                         |                                                                                                    | CU150                                                             |                                                                            |                                 | Q 1943                       | 【翻表示】        | T | · 计 争      | σītvi     | ミをチェ            | <b>ック</b>     |
| 全て                                                         | 取引1次規則                                                                                                    | 承認期限                                                         | 指定日                                                     | 取引種別                                                                                                    | 振込振替メモ                                                            | 依頼者                                                                        | 合計件数                            | (円)                          | 型録作報         |   |            |           | / <b>/ /</b>    |               |
|                                                            | 最終承認待ち                                                                                                    | 2010年10月13日<br>17時00分                                        | 2010年10月15日                                             | 振込振替<br>(都度指定)                                                                                                  | 101001000000111<br>10月15日支払い分                                     | データ花子                                                                      | 1件                              | 1,000,000                    | (IFAH)       |   | &」 不<br>、  | 926       | ピクリック           | νιις          |
|                                                            | 最終承認待ち                                                                                                    | 2010年10月01日<br>17時00分                                        | 2010年10月04日                                             | 振込振替<br>(都度指定)                                                                                                  | 101001000000112<br>10月01日支払い分                                     | データ花子                                                                      | 1件                              | 1,000,000                    | 詳細           |   | •          |           |                 |               |
|                                                            | 最終承認待ち                                                                                                    | 期限切れ<br>2010年10月01日<br>17時00分                                | 2010年10月04日                                             | 振込振替<br>(事前登録)                                                                                                  | 10091000000999<br>9月10日支払い分                                       | データー郎                                                                      | 1件                              | 1,000,000                    | (詳補)         |   |            |           |                 |               |
|                                                            |                                                                                                    | 💫 承認                                                         |                                                         | <b>略</b> 差戻                                                                                                    |                                                                   | 盲 削                                                                        | 睮                               |                              |              |   | _          |           |                 |               |
| 忍待                                                         | ち取引一覧                                                                                                    | (総合振込、                                                       | 給与・賞与振込                                                 | 、口座振替、                                                                                                    | 資金回収、地銀自                                                          | 動会計、地:                                                                     | 方税納付)                           |                              |              |   |            | 承認        | 诗ち取引            | 一覧            |
| <b>エ</b> ラ                                                 | iーメッセージ                                                                                                    |                                                              |                                                         |                                                                                                    |                                                                   |                                                                            |                                 |                              |              |   |            | 約         | 合振込             |               |
| 4件                                                         |                                                                                                    |                                                              |                                                         |                                                                                                    |                                                                   |                                                                            | <b>×</b>                        | 5 94                         | 翻表示          |   |            | 彩         | 、 」 、 営 ら       | 振込            |
| (1                                                         | 取引状態                                                                                                    | 承認期限                                                         | 指定日                                                     | 取引種別                                                                                                    | 取引ID<br>取引メモ                                                      | 依頼者                                                                        | 合計件数                            | 合計金額<br>(円)                  | * 2          |   |            | 474<br>[] | 山広に扶            |               |
| 2                                                          | 最終承認待ち                                                                                                    | 2010年10月13日<br>17時00分                                        | 3 2010年10月15日                                           | 目 地方税納付                                                                                                    | 101001000000111<br>10月15日支払い分                                     | データ花子                                                                      | 3件                              | 3,000,000                    | EF AR        |   |            | レンジン      | 全面加             |               |
| )                                                          | 一次承認待ち                                                                                                    | 2010年10月01日<br>15時00分<br>×ML对范形式                             | 2010年10月04日                                             | 3 総合振込                                                                                                    | 101001000000112<br>10月01日支払い分                                     | データ花子                                                                      | 3件                              | 3,000,000                    | (B¥AB)       |   |            | 」 「月      | 」並回収<br>」銀自動会   | 計             |
| )                                                          | 最終承認待ち                                                                                                    | <b>期限切れ</b><br>2010年10月01日<br>17時00分                         | 2010年10月04日                                             | 3 給与振込                                                                                                    | 100910000000999<br>9月10日支払い分                                      | データー郎                                                                      | 1,000件                          | 10,000,000                   | (IIII IIII)  |   |            | 地         | 方税納付            | t             |
| )                                                          | 最終承認待ち                                                                                                    | 2010年10月13日<br>17時00分                                        | 2010年10月15日                                             | 日 口座振替                                                                                                    | 101001000000119<br>10月15日支払い分                                     | データ花子                                                                      | 3件                              | 3,000,000                    | (IFF#H)      |   |            |           | -               |               |
| E) 資                                                       | (金回収および)                                                                                                    | コ座振替について                                                     | ま、ご契約の内容に                                               | よっては表                                                                                                    | 3期限より期限が早い                                                        | 場合があ! 🗙                                                                    | 4 ご注意                           | 願います。                        |              |   |            | 承認        |                 |               |
| •                                                          |                                                                                                    |                                                              |                                                         | <b>》 差</b> 戻                                                                                                    |                                                                   |                                                                            | 」除                              |                              |              |   |            |           |                 |               |
|                                                            |                                                                                                    |                                                              |                                                         |                                                                                                    |                                                                   |                                                                            |                                 |                              |              |   |            |           |                 |               |
| 忍待                                                         | ち取引一覧                                                                                                    | (一般ファイ                                                       | ル伝送)                                                    |                                                                                                    |                                                                   |                                                                            |                                 |                              |              |   |            |           |                 |               |
| шĘ                                                         | ラーメッセージ                                                                                                    |                                                              |                                                         |                                                                                                    |                                                                   |                                                                            |                                 |                              |              |   |            |           |                 |               |
| 14年                                                        | I                                                                                                    |                                                              |                                                         |                                                                                                    |                                                                   |                                                                            |                                 |                              | 關表示          |   |            |           |                 |               |
|                                                            | 取引状態                                                                                                    | 承認期限                                                         | 指定日                                                     | 取引種別<br>サービス名                                                                                                   | 取引ID                                                              | 依頼者                                                                        | 合計件数                            | 合計金額<br>(円)                  | 塑绿情報         |   |            |           |                 |               |
| 全て                                                         |                                                                                                    |                                                              | 2010年10月15日                                             | 一般ファイル伝送                                                                                                    | 101001000000161                                                   | データ花子                                                                      | 10件<br>他                        | 3,000,000<br>他               | (BK¥R)       |   |            |           |                 |               |
| 全て<br>()                                                   | 承認待ち ー                                                                                                    |                                                              | 他                                                       | VID CO 1000 1                                                                                                   |                                                                   |                                                                            |                                 |                              |              | 1 |            |           |                 |               |
| <u>е</u> τ<br>Д                                            | <ul> <li>承認待ち</li> <li>-</li> <li>承認待ち</li> <li>20</li> <li>1</li> </ul>                                                                                                    | 010年10月01日<br>15時00分                                         | 他 2010年10月04日                                           | ● 一般ファイル伝送<br>給与振込2                                                                                             | 10100100000314                                                    | データ花子                                                                      | 10件                             | 3,000,000                    | (IIII)       |   |            |           |                 |               |
| ***<br>2<br>2<br>2                                         | 承認待ち     -       承認待ち     21       承認待ち     -                                                                                                    | -<br>010年10月01日<br>15時00分<br>-                               | 他<br>2010年10月04日<br>-                                   | <ul> <li>一般ファイル伝送</li> <li>給与振込 2</li> <li>一般ファイル伝送</li> <li>小般ファイル伝送</li> </ul>                                | 10100100000314<br>100910000003333                                 | データ花子                                                                      | 10件                             | 3,000,000                    | IFARE        |   |            |           |                 |               |
|                                                            | 承認待ち         -           承認待ち         21           承認待ち         -           承認待ち         -           通知初告よび         -                                                                                                    | -<br>010年10月01日<br>15時00分<br>-<br>口座振替について                   | 他<br>2010年10月04日<br>-<br>は、ご契約の内容に<br>北部リース(株)か         | <ul> <li>一般ファイル伝送<br/>給与振込2</li> <li>一般ファイル伝送<br/>外国送金</li> <li>よっては表示の承</li> </ul>                             | 101001000000314<br>100910000003333<br>認期限より期限が早い3                 | データ花子<br>データー郎<br>場合がありま3                                                  | 10件<br>500件                     | 3,000,000<br>ー<br>願います。      | HH ¥X        |   |            |           |                 |               |
| 21<br>21<br>2<br>2<br>2<br>2<br>3<br>2<br>3<br>2<br>3<br>4 | <ul> <li>承認待ち</li> <li>承認待ち</li> <li>2:<br/>1</li> <li>承認待ち</li> <li>-</li> <li>承認待ち</li> <li>-</li> <li>(本) 資金回収</li> </ul>                                                                                                    | -<br>010年10月01日<br>15時00分<br>-<br>-<br>ロ座振替について<br>収のお客さまは、: | 他<br>2010年10月04日<br>-<br>は、ご契約の内容に<br>北級リース(株)か         | <ul> <li>一般ファイル伝送</li> <li>一般ファイル伝送</li> <li>一般ファイル伝送</li> <li>小園送金</li> <li>よっては表示の理<br/>ら送付済の年間ス</li> </ul>   | 101001000000314<br>100910000003333<br>認明限より期限が早い<br>クジュール表のとおり、   | データ花子<br>データー郎<br>場合があります。<br>、お取扱い願い                                      | 10件<br>500件<br>すのでご注意<br>います ◆◇ | 3,000,000<br>ー<br>願います。      | EFAH<br>EFAH |   |            |           |                 |               |
| )金て<br><b>ご</b><br>つ<br>注) 資                               | <ul> <li>承認待ち</li> <li>→</li> <li>→&lt;</li></ul> | -<br>010年10月01日<br>15時00分<br>-<br>ロ座振替について<br>収のお客さまは、       | 他<br>2010年10月04日<br>-<br>は、ご契約の内容に<br>北銀リース(株)か<br>心 乐譜 | <ul> <li>一般ファイル伝送</li> <li>給与振込2</li> <li>一般ファイル伝送</li> <li>外国送金</li> <li>よっては表示の承</li> <li>ら送付済の年間ス</li> </ul> | 101001000000314<br>100910000003333<br>認期限より期限が早い1<br>クジュール表のとおり、  | <ul> <li>データ花子</li> <li>データー郎</li> <li>場合があります。</li> <li>お取扱い願い</li> </ul> | 10件<br>500件<br>すのでご注意<br>いまず ◆◇ | 3,000,000<br>ー<br>願います。<br>・ | HÂVÎ         |   |            |           |                 |               |
| ) 金て<br>21<br>2<br>2)<br>2)<br>3                           | <ul> <li>承認待ち</li> <li>-</li> <li>承認待ち</li> <li>21</li> <li>7</li> <li>承認待ち</li> <li>-</li> <li>●</li> <li>●</li> <li>第</li> <li>○</li> <li>●</li> <li>○</li> <li>●</li> <li>○</li> <li>○</li></ul>         | -<br>010年10月01日<br>15時00分<br>-<br>口座振替について<br>収のお客さまは、、      | 他<br>2010年10月04日<br>-<br>は、ご契約の内容に<br>北銀リース(株)か<br>心 乐譜 | 一般ファイル伝送<br>給与振込2<br>一般ファイル伝送<br>外国送金<br>よっては表示の弾<br>ら送付済の年間ス                                                   | 101001000000314<br>100910000003333<br>32期限より期限が早いい<br>たジュール表のとおり、 | データ花子<br>データー郎<br>場合があります。<br>、お取扱い願い                                      | 10件<br>500件<br>すのでご注意<br>います ◆◇ | 3,000,000<br>ー<br>願います。<br>・ | HR¥S         |   |            |           |                 |               |

- ※1 複数の取引を選択すると、連続して承認ができます。
- ※2 「詳細」をクリックすると、取引の詳細を表示することができます。
- ※3 「差戻し」をクリックすると、依頼者側でデータ修正が可能となります。
   ※4 「削除」をクリックすると、取引を削除しデータを破棄することができます。削除されたデータの照会も可能です。
- ※5 「限度額表示」をクリックすると、取引限度額を表示することができます。

トップメニューで「承認」ボタンをクリックします。

|                                                                                          | 辰达】 BSHN008                                                                                                    | <b>闪谷催認画面か表示されます。</b>                                                                                                    |
|------------------------------------------------------------------------------------------|----------------------------------------------------------------------------------------------------|----------------------------------------------------------------------------------------------------|
| niventa atan 7                                                                           |                                                                                                    |                                                                                                    |
| の内容を確認の上、「承認<br>タイムパスワードは、ごれ                                                             | 歴実行」ボタンを押してください。<br>40月のトークンをご確認ください。                                                                                                    |                                                                                                    |
| 、連続承認の場合は、次の<br>ンザクション認証番号は、                                                             | の取引から入力が不要となります。<br>、お手持ちのトークンで二次元コードを読み取り、トークンに表示された値をご確認ください。                                                                                                    |                                                                                                    |
| 计情報                                                                                      |                                                                                                    |                                                                                                    |
| 引大能                                                                                      | 系統時ち                                                                                                    | 取り内谷を確認のうえ「確認ハスリート」                                                                                                    |
| SHEER                                                                                    | 総合類込                                                                                                    | 入力後、二次元コードにカメラ付トークン                                                                                                    |
| IS.NDEE                                                                                  | 2010年10月15日                                                                                                    |                                                                                                    |
| ヨメモ                                                                                      | 10月15日支払い分                                                                                                    | かさし読み取ります。                                                                                                    |
| <b>陈</b> 君                                                                               | 北線 花子                                                                                                    | トークンに表示された依頼内容を確認し                                                                                                    |
| FC1座作為中級                                                                                 | BULWER (100) BUB 1224567 (B-6468001008                                                                                                    |                                                                                                    |
| 64r⊐-P                                                                                   | 1234567891 委托者又モAAA                                                                                                    | 「トランザクション認証畨号(数字8桁)                                                                                                    |
| 142                                                                                      | 4993/4%41                                                                                                    | <b>入由後「予認実行」</b> たクロック」 てくださ                                                                                                    |
| 明細内容                                                                                     |                                                                                                    | $\Lambda$ ли $\square$ $\square$ $\square$ $\square$ $\square$ $\square$ $\square$ $\square$ $\square$ $\square$                                                                                                    |
| 版<br>N.金融合計                                                                              | 5/00.00073                                                                                                    |                                                                                                    |
| 方真胆于数料合計                                                                                 | 2,205/9                                                                                                    |                                                                                                    |
| 人会開合計                                                                                    | 4,007,705円                                                                                                    | 取己内容                                                                                                    |
| 入于数料合計                                                                                   | 1,680円                                                                                                    | ——————————————————————————————————————                                                                                                    |
| 明細内容一覧                                                                                   |                                                                                                    |                                                                                                    |
| 0ページ前 <                                                                                  | ±10件(1~10件を表示中)<br>1 2 3 4 5 6 7 8 9 10<br>▶ 10ページ次 >                                                                                                    |                                                                                                    |
|                                                                                          | 表示件数: 10件 ▼ (円表示)                                                                                                    |                                                                                                    |
| 爱禄名。<br>爱取人名                                                                             | 2015年6月 1日 日田 田 日 田 田 田 田 田 田 田 田 田 田 田 田 田 田 田                                                                                                    |                                                                                                    |
| 2054年<br>ン>395** (カ                                                                      | 大手可銀行 (0111)<br>丸の内支店 (222) 普通 2100001 EDI:<br>XML对応用式でいたが 1,000,000 315 999,685 315                                                                                                    | - All A limited AA to limited out of the set of the set |
| 205 aps<br>1955 * (h                                                                     | NTTデータ銀行 (9998)<br>豊洲政府 (001) 普通 2100002 EDI:<br>A123456789012345 1,000,000 315* 9999,685 210                                                                                                    | ■総合振込・給与振込以外のサービスを承認する際(                                                                                                    |
| 900<br>>3(8                                                                              | NTTデ <sup>2</sup> -夕銀行 (0908)<br>三田支店 (014) 普通 2100006 <sup>EDI</sup> : <u>8123456789012345</u> 1,000,000 315 <sup>*</sup> 999,685 210                                                                                                    | 確認パスワード欄のみ表示されます。                                                                                                    |
| イドウフドウサン(カー)<br>921~950(5                                                                | 4.6度銀行 (0333)<br>インターネット支店 (444) 善善義選 2100004 翻答2:-<br>新客2:-                                                                                                    | HERE AND A REAL AND A REAL AND A REAL AND A REAL AND A REAL AND A REAL AND A REAL AND A REAL AND A REAL AND A R                                                                                                    |
| つ類222 2                                                                                  | 4L@EBR(〒 (0333)<br>神戸宝広は (113) 幹通 2100005 - 1,000,000 630 099,370 630                                                                                                    |                                                                                                    |
| o~->帥 <                                                                                  | <u>1</u> 2345678910 > 10ページ次 >                                                                                                    |                                                                                                    |
| は、先方負担手数料と毎<br>印は、XML対応形式で入                                                              | 記ふ手数料が異なる時に表示されます。<br>力した場合に表示され、最終承認時に20桁のキー情報が払い出されます。                                                                                                    |                                                                                                    |
| 2451548                                                                                  |                                                                                                    |                                                                                                    |
| 21.4M                                                                                    | アータ太郎 2010年10月13日 17時00分                                                                                                    |                                                                                                    |
|                                                                                          |                                                                                                    |                                                                                                    |
| <>> h                                                                                    | у <del>5</del> 79                                                                                                    |                                                                                                    |
| 的報                                                                                       | シテイビ2019/10/10<br>350ケン                                                                                                    |                                                                                                    |
|                                                                                          | ¥1,000,000                                                                                                    |                                                                                                    |
| ・ランザクション認証番号(:<br>500                                                                    | 8 ff) 2 + 2 3                                                                                                    |                                                                                                    |
| -ランザクション認証番号()<br>3月                                                                     | (第)                                                                                                    |                                                                                                    |
| -ランザクション認証番号()<br>第2                                                                     | 0 (E)<br>・<br>・<br>・<br>・<br>・<br>・<br>・<br>・<br>・<br>・<br>・<br>・<br>・                                                                                                    | ※「印刷」ボタンをクリックすると                                                                                                    |
| ランザクション認証番号(1<br>2月                                                                      | (F)<br>(大学)<br>(大学)<br>(大学)<br>(大学)<br>(大学)<br>(大学)<br>(大学)<br>(大学                                                                                                    | <ul> <li>※「印刷」ボタンをクリックすると</li> <li>印刷用PDFファイルが表示されます</li> </ul>                                                                                                    |
| ランザクション認証番号(1<br>22                                                                      | <ul> <li>(2年シダ<br/>・北陸銀行</li> <li>(2年シダ<br/>・北陸銀行</li> <li>(2年シダ<br/>・北陸銀行</li> <li>(2年シダ</li> <li>(1)(1)</li> <li>(1)(1)</li>     &lt;</ul>                                                                                                    | <ul> <li>※「印刷」ボタンをクリックすると</li> <li>印刷用PDFファイルが表示されます</li> </ul>                                                                                                    |
| ランザクション認証番号(I                                                                            |                                                                                                    | ※「印刷」ボタンをクリックすると<br>印刷用PDFファイルが表示されます                                                                                                    |
| ランザクション総理部号(1<br>1<br>1<br>1                                                             | (10)     (10)     (10)     (10)     (10)     (10)     (10)     (10)     (10)     (10)     (10)     (10)     (10)     (10)     (10)     (10)     (10)     (10)     (10)     (10)     (10)     (10)     (10)     (10)     (10)     (10)     (10)     (10)     (10)     (10)     (10)     (10)     (10)     (10)     (10)     (10)     (10)     (10)     (10)     (10)     (10)     (10)     (10)     (10)     (10)     (10)     (10)     (10)     (10)     (10)     (10)     (10)     (10)     (10)     (10)     (10)     (10)     (10)     (10)     (10)     (10)     (10)     (10)     (10)     (10)     (10)     (10)     (10)     (10)     (10)     (10)     (10)     (10)     (10)     (10)     (10)     (10)     (10)     (10)     (10)     (10)     (10)     (10)     (10)     (10)     (10)     (10)     (10)     (10)     (10)     (10)     (10)     (10)     (10)     (10)     (10)     (10)     (10)     (10)     (10)     (10)     (10)     (10)     (10)     (10)     (10)     (10)     (10)     (10)     (10)     (10)     (10)     (10)     (10)     (10)     (10)     (10)     (10)     (10)     (10)     (10)     (10)     (10)     (10)     (10)     (10)     (10)     (10)     (10)     (10)     (10)     (10)     (10)     (10)     (10)     (10)     (10)     (10)     (10)     (10)     (10)     (10)     (10)     (10)     (10)     (10)     (10)     (10)     (10)     (10)     (10)     (10)     (10)     (10)     (10)     (10)     (10)     (10)     (10)     (10)     (10)     (10)     (10)     (10)     (10)     (10)     (10)     (10)     (10)     (10)     (10)     (10)     (10)     (10)     (10)     (10)     (10)     (10)     (10)     (10)     (10)     (10)     (10)     (10)     (10)     (10)     (10)     (10)     (10)     (10)     (10)     (10)     (10)     (10)     (10)     (10)     (10)     (10)     (10)     (10)     (10)     (10)     (10)     (10)     (10)     (10)     (10)     (10)     (10)     (10)     (10)     (10)     (10)     (10)     (10)     (10)     (10)     (10)     (10)     (10)     (10)     (10)     (10)     (10)     (10)     (10)     (10) | <ul> <li>※「印刷」ボタンをクリックすると</li> <li>印刷用PDFファイルが表示されます</li> </ul>                                                                                                    |
|                                                                                          |                                                                                                    | <ul> <li>※「印刷」ボタンをクリックすると</li> <li>印刷用PDFファイルが表示されます</li> <li>承認実行</li> </ul>                                                                                                    |
| <u>9</u> 2992933488899 (1<br>■<br>項3 承                                                   | (1) (1) </td <td><ul> <li>※「印刷」ボタンをクリックすると</li> <li>印刷用PDFファイルが表示されます</li> <li>承認実行</li> </ul></td>                                                                                                    | <ul> <li>※「印刷」ボタンをクリックすると</li> <li>印刷用PDFファイルが表示されます</li> <li>承認実行</li> </ul>                                                                                                    |
| 2-4725 => 24028 BH 4 (1<br>日<br>日<br>日<br>日<br>日<br>日<br>日<br>日<br>日<br>日<br>日<br>日<br>日 | (2年92)     (2年92)     (249)     (249)     (249)     (249)     (249)     (249)     (249)     (249)     (249)     (249)     (249)     (249)     (249)     (249)     (249)  | <ul> <li>※「印刷」ボタンをクリックすると</li> <li>印刷用PDFファイルが表示されます</li> <li>承認実行</li> </ul>                                                                                                    |
|                                                                                          | (年)<br>(○年)<br>(○年)<br>(○年)<br>(○年)<br>(○年)<br>(○年)<br>(○年)<br>(                                                                                                    | <ul> <li>※「印刷」ボタンをクリックすると</li> <li>印刷用PDFファイルが表示されます</li> <li>承認実行</li> <li>承認結果画面がまこされます</li> </ul>                                                                                                    |
|                                                                                          |                                                                                                    | <ul> <li>※「印刷」ボタンをクリックすると<br/>印刷用PDFファイルが表示されます</li> <li>承認実行</li> <li>承認結果画面が表示されます。</li> </ul>                                                                                                    |
|                                                                                          | (1)<br>(1)<br>(1)<br>(1)<br>(1)<br>(1)<br>(1)<br>(1)                                                                                                    | <ul> <li>※「印刷」ボタンをクリックすると<br/>印刷用PDFファイルが表示されます</li> <li>承認実行</li> <li>承認結果画面が表示されます。</li> <li>承認結果をご確認ください。</li> </ul>                                                                                                    |
|                                                                                          | (1)     (1)     (1)     (1)     (1)     (1)     (1)     (1)     (1)     (1)     (1)     (1)     (1)     (1)     (1)     (1)     (1)     (1)     (1)     (1)     (1)     (1)     (1)     (1)     (1)     (1)     (1)     (1)     (1)     (1)     (1)     (1)     (1)     (1)     (1)     (1)     (1)     (1)     (1)     (1)     (1)     (1)     (1)     (1)     (1)     (1)     (1)     (1)     (1)     (1)     (1)     (1)     (1)     (1)     (1)     (1)     (1)     (1)     (1)     (1)     (1)     (1)     (1)     (1)     (1)     (1)     (1)     (1)     (1)     (1)     (1)     (1)     (1)     (1)     (1)     (1)     (1)     (1)     (1)     (1)     (1)     (1)     (1)     (1)     (1)     (1)     (1)     (1)     (1)     (1)     (1)     (1)     (1)     (1)     (1)     (1)     (1)     (1)     (1)     (1)     (1)     (1)     (1)     (1)     (1)     (1)     (1)     (1)     (1)     (1)     (1)     (1)     (1)     (1)     (1)     (1)     (1)     (1)     (1)     (1)     (1)     (1)     (1)     (1)     (1)     (1)     (1)     (1)     (1)     (1)     (1)     (1)     (1)     (1)     (1)     (1)     (1)     (1)     (1)     (1)     (1)     (1)     (1)     (1)     (1)     (1)     (1)     (1)     (1)     (1)     (1)     (1)     (1)     (1)     (1)     (1)     (1)     (1)     (1)     (1)     (1)     (1)     (1)     (1)     (1)     (1)     (1)     (1)     (1)     (1)     (1)     (1)     (1)     (1)     (1)     (1)     (1)     (1)     (1)     (1)     (1)     (1)     (1)     (1)     (1)     (1)     (1)     (1)     (1)     (1)     (1)     (1)     (1)     (1)     (1)     (1)     (1)     (1)     (1)     (1)     (1)     (1)     (1)     (1)     (1)     (1)     (1)     (1)     (1)     (1)     (1)     (1)     (1)     (1)     (1)     (1)     (1)     (1)     (1)     (1)     (1)     (1)     (1)     (1)     (1)     (1)     (1)     (1)     (1)     (1)     (1)     (1)     (1)     (1)     (1)     (1)     (1)     (1)     (1)     (1)     (1)     (1)     (1)     (1)     (1)     (1)     (1)     (1)     (1)     (1)     (1)     (1)     (1)     (1)     (1)    | <ul> <li>※「印刷」ボタンをクリックすると<br/>印刷用PDFファイルが表示されます</li> <li>承認実行</li> <li>承認結果画面が表示されます。</li> <li>承認結果をご確認ください。</li> </ul>                                                                                                    |
|                                                                                          | (1)     (1)     (1)     (1)     (1)     (1)     (1)     (1)     (1)     (1)     (1)     (1)     (1)     (1)     (1)     (1)     (1)     (1)     (1)     (1)     (1)     (1)     (1)     (1)     (1)     (1)     (1)     (1)     (1)     (1)     (1)     (1)     (1)     (1)     (1)     (1)     (1)     (1)     (1)     (1)     (1)     (1)     (1)     (1)     (1)     (1)     (1)     (1)     (1)     (1)     (1)     (1)     (1)     (1)     (1)     (1)     (1)     (1)     (1)     (1)     (1)     (1)     (1)     (1)     (1)     (1)     (1)     (1)     (1)     (1)     (1)     (1)     (1)     (1)     (1)     (1)     (1)     (1)     (1)     (1)     (1)     (1)     (1)     (1)     (1)     (1)     (1)     (1)     (1)     (1)     (1)     (1)     (1)     (1)     (1)     (1)     (1)     (1)     (1)     (1)     (1)     (1)     (1)     (1)     (1)     (1)     (1)     (1)     (1)     (1)     (1)     (1)     (1)     (1)     (1)     (1)     (1)     (1)     (1)     (1)     (1)     (1)     (1)     (1)     (1)     (1)     (1)     (1)     (1)     (1)     (1)     (1)     (1)     (1)     (1)     (1)     (1)     (1)     (1)     (1)     (1)     (1)     (1)     (1)     (1)     (1)     (1)     (1)     (1)     (1)     (1)     (1)     (1)     (1)     (1)     (1)     (1)     (1)     (1)     (1)     (1)     (1)     (1)     (1)     (1)     (1)     (1)     (1)     (1)     (1)     (1)     (1)     (1)     (1)     (1)     (1)     (1)     (1)     (1)     (1)     (1)     (1)     (1)     (1)     (1)     (1)     (1)     (1)     (1)     (1)     (1)     (1)     (1)     (1)     (1)     (1)     (1)     (1)     (1)     (1)     (1)     (1)     (1)     (1)     (1)     (1)     (1)     (1)     (1)     (1)     (1)     (1)     (1)     (1)     (1)     (1)     (1)     (1)     (1)     (1)     (1)     (1)     (1)     (1)     (1)     (1)     (1)     (1)     (1)     (1)     (1)     (1)     (1)     (1)     (1)     (1)     (1)     (1)     (1)     (1)     (1)     (1)     (1)     (1)     (1)     (1)     (1)     (1)     (1)     (1)     (1)     (1)     (1)     (1)     (1)    | <ul> <li>※「印刷」ボタンをクリックすると<br/>印刷用PDFファイルが表示されます</li> <li>承認実行</li> <li>承認結果画面が表示されます。</li> <li>承認結果をご確認ください。</li> </ul>                                                                                                    |
|                                                                                          | (1)     (1)     (1)     (1)     (1)     (1)     (1)     (1)     (1)     (1)     (1)     (1)     (1)     (1)     (1)     (1)     (1)     (1)     (1)     (1)     (1)     (1)     (1)     (1)     (1)     (1)     (1)     (1)     (1)     (1)     (1)     (1)     (1)     (1)     (1)     (1)     (1)     (1)     (1)     (1)     (1)     (1)     (1)     (1)     (1)     (1)     (1)     (1)     (1)     (1)     (1)     (1)     (1)     (1)     (1)     (1)     (1)     (1)     (1)     (1)     (1)     (1)     (1)     (1)     (1)     (1)     (1)     (1)     (1)     (1)     (1)     (1)     (1)     (1)     (1)     (1)     (1)     (1)     (1)     (1)     (1)     (1)     (1)     (1)     (1)     (1)     (1)     (1)     (1)     (1)     (1)     (1)     (1)     (1)     (1)     (1)     (1)     (1)     (1)     (1)     (1)     (1)     (1)     (1)     (1)     (1)     (1)     (1)     (1)     (1)     (1)     (1)     (1)     (1)     (1)     (1)     (1)     (1)     (1)     (1)     (1)     (1)     (1)     (1)     (1)     (1)     (1)     (1)     (1)     (1)     (1)     (1)     (1)     (1)     (1)     (1)     (1)     (1)     (1)     (1)     (1)     (1)     (1)     (1)     (1)     (1)     (1)     (1)     (1)     (1)     (1)     (1)     (1)     (1)     (1)     (1)     (1)     (1)     (1)     (1)     (1)     (1)     (1)     (1)     (1)     (1)     (1)     (1)     (1)     (1)     (1)     (1)     (1)     (1)     (1)     (1)     (1)     (1)     (1)     (1)     (1)     (1)     (1)     (1)     (1)     (1)     (1)     (1)     (1)     (1)     (1)     (1)     (1)     (1)     (1)     (1)     (1)     (1)     (1)     (1)     (1)     (1)     (1)     (1)     (1)     (1)     (1)     (1)     (1)     (1)     (1)     (1)     (1)     (1)     (1)     (1)     (1)     (1)     (1)     (1)     (1)     (1)     (1)     (1)     (1)     (1)     (1)     (1)     (1)     (1)     (1)     (1)     (1)     (1)     (1)     (1)     (1)     (1)     (1)     (1)     (1)     (1)     (1)     (1)     (1)     (1)     (1)     (1)     (1)     (1)     (1)     (1)     (1)     (1)     (1)    | <ul> <li>※「印刷」ボタンをクリックすると<br/>印刷用PDFファイルが表示されます</li> <li>承認実行</li> <li>承認結果画面が表示されます。</li> <li>承認結果をご確認ください。</li> </ul>                                                                                                    |
|                                                                                          |                                                                                                    | <ul> <li>※「印刷」ボタンをクリックすると<br/>印刷用PDFファイルが表示されます</li> <li>承認実行</li> <li>承認結果画面が表示されます。</li> <li>承認結果をご確認ください。</li> </ul>                                                                                                    |
|                                                                                          | (10)     (10)     (10)     (10)     (10)     (10)     (10)     (10)     (10)     (10)     (10)     (10)     (10)     (10)     (10)     (10)     (10)     (10)     (10)     (10)     (10)     (10)     (10)     (10)     (10)     (10)     (10)     (10)     (10)     (10)     (10)     (10)     (10)     (10)     (10)     (10)     (10)     (10)     (10)     (10)     (10)     (10)     (10)     (10)     (10)     (10)     (10)     (10)     (10)     (10)     (10)     (10)     (10)     (10)     (10)     (10)     (10)     (10)     (10)     (10)     (10)     (10)     (10)     (10)     (10)     (10)     (10)     (10)     (10)     (10)     (10)     (10)     (10)     (10)     (10)     (10)     (10)     (10)     (10)     (10)     (10)     (10)     (10)     (10)     (10)     (10)     (10)     (10)     (10)     (10)     (10)     (10)     (10)     (10)     (10)     (10)     (10)     (10)     (10)     (10)     (10)     (10)     (10)     (10)     (10)     (10)     (10)     (10)     (10)     (10)     (10)     (10)     (10)     (10)     (10)     (10)     (10)     (10)     (10)     (10)     (10)     (10)     (10)     (10)     (10)     (10)     (10)     (10)     (10)     (10)     (10)     (10)     (10)     (10)     (10)     (10)     (10)     (10)     (10)     (10)     (10)     (10)     (10)     (10)     (10)     (10)     (10)     (10)     (10)     (10)     (10)     (10)     (10)     (10)     (10)     (10)     (10)     (10)     (10)     (10)     (10)     (10)     (10)     (10)     (10)     (10)     (10)     (10)     (10)     (10)     (10)     (10)     (10)     (10)     (10)     (10)     (10)     (10)     (10)     (10)     (10)     (10)     (10)     (10)     (10)     (10)     (10)     (10)     (10)     (10)     (10)     (10)     (10)     (10)     (10)     (10)     (10)     (10)     (10)     (10)     (10)     (10)     (10)     (10)     (10)     (10)     (10)     (10)     (10)     (10)     (10)     (10)     (10)     (10)     (10)     (10)     (10)     (10)     (10)     (10)     (10)     (10)     (10)     (10)     (10)     (10)     (10) | <ul> <li>※「印刷」ボタンをクリックすると<br/>印刷用PDFファイルが表示されます</li> <li>承認実行</li> <li>承認結果画面が表示されます。<br/>承認結果をご確認ください。</li> </ul>                                                                                                    |
|                                                                                          | (1)     (1)     (1)     (1)     (1)     (1)     (1)     (1)     (1)     (1)     (1)     (1)     (1)     (1)     (1)     (1)     (1)     (1)     (1)     (1)     (1)     (1)     (1)     (1)     (1)     (1)     (1)     (1)     (1)     (1)     (1)     (1)     (1)     (1)     (1)     (1)     (1)     (1)     (1)     (1)     (1)     (1)     (1)     (1)     (1)     (1)     (1)     (1)     (1)     (1)     (1)     (1)     (1)     (1)     (1)     (1)     (1)     (1)     (1)     (1)     (1)     (1)     (1)     (1)     (1)     (1)     (1)     (1)     (1)     (1)     (1)     (1)     (1)     (1)     (1)     (1)     (1)     (1)     (1)     (1)     (1)     (1)     (1)     (1)     (1)     (1)     (1)     (1)     (1)     (1)     (1)     (1)     (1)     (1)     (1)     (1)     (1)     (1)     (1)     (1)     (1)     (1)     (1)     (1)     (1)     (1)     (1)     (1)     (1)     (1)     (1)     (1)     (1)     (1)     (1)     (1)     (1)     (1)     (1)     (1)     (1)     (1)     (1)     (1)     (1)     (1)     (1)     (1)     (1)     (1)     (1)     (1)     (1)     (1)     (1)     (1)     (1)     (1)     (1)     (1)     (1)     (1)     (1)     (1)     (1)     (1)     (1)     (1)     (1)     (1)     (1)     (1)     (1)     (1)     (1)     (1)     (1)     (1)     (1)     (1)     (1)     (1)     (1)     (1)     (1)     (1)     (1)     (1)     (1)     (1)     (1)     (1)     (1)     (1)     (1)     (1)     (1)     (1)     (1)     (1)     (1)     (1)     (1)     (1)     (1)     (1)     (1)     (1)     (1)     (1)     (1)     (1)     (1)     (1)     (1)     (1)     (1)     (1)     (1)     (1)     (1)     (1)     (1)     (1)     (1)     (1)     (1)     (1)     (1)     (1)     (1)     (1)     (1)     (1)     (1)     (1)     (1)     (1)     (1)     (1)     (1)     (1)     (1)     (1)     (1)     (1)     (1)     (1)     (1)     (1)     (1)     (1)     (1)     (1)     (1)     (1)     (1)     (1)     (1)     (1)     (1)     (1)     (1)     (1)     (1)     (1)     (1)     (1)     (1)     (1)     (1)     (1)     (1)     (1)     (1)    | <ul> <li>※「印刷」ボタンをクリックすると<br/>印刷用PDFファイルが表示されます</li> <li>承認実行</li> <li>承認結果画面が表示されます。</li> <li>承認結果をご確認ください。</li> </ul>                                                                                                    |
|                                                                                          |                                                                                                    | <ul> <li>※「印刷」ボタンをクリックすると<br/>印刷用PDFファイルが表示されます</li> <li>承認実行</li> <li>承認結果画面が表示されます。<br/>承認結果をご確認ください。</li> </ul>                                                                                                    |
|                                                                                          |                                                                                                    | <ul> <li>※「印刷」ボタンをクリックすると<br/>印刷用PDFファイルが表示されます</li> <li>承認実行</li> <li>承認結果画面が表示されます。<br/>承認結果をご確認ください。</li> <li>承認結果をご確認ください。</li> </ul>                                                                                                    |
|                                                                                          |                                                                                                    | <ul> <li>※「印刷」ボタンをクリックすると<br/>印刷用PDFファイルが表示されます</li> <li>承認実行</li> <li>承認結果画面が表示されます。<br/>承認結果をご確認ください。</li> <li>承認結果</li> </ul>                                                                                                    |
|                                                                                          | (10)     (10)     (10)     (10)     (10)     (10)     (10)     (10)     (10)     (10)     (10)     (10)     (10)     (10)     (10)     (10)     (10)     (10)     (10)     (10)     (10)     (10)     (10)     (10)     (10)     (10)     (10)     (10)     (10)     (10)     (10)     (10)     (10)     (10)     (10)     (10)     (10)     (10)     (10)     (10)     (10)     (10)     (10)     (10)     (10)     (10)     (10)     (10)     (10)     (10)     (10)     (10)     (10)     (10)     (10)     (10)     (10)     (10)     (10)     (10)     (10)     (10)     (10)     (10)     (10)     (10)     (10)     (10)     (10)     (10)     (10)     (10)     (10)     (10)     (10)     (10)     (10)     (10)     (10)     (10)     (10)     (10)     (10)     (10)     (10)     (10)     (10)     (10)     (10)     (10)     (10)     (10)     (10)     (10)     (10)     (10)     (10)     (10)     (10)     (10)     (10)     (10)     (10)     (10)     (10)     (10)     (10)     (10)     (10)     (10)     (10)     (10)     (10)     (10)     (10)     (10)     (10)     (10)     (10)     (10)     (10)     (10)     (10)     (10)     (10)     (10)     (10)     (10)     (10)     (10)     (10)     (10)     (10)     (10)     (10)     (10)     (10)     (10)     (10)     (10)     (10)     (10)     (10)     (10)     (10)     (10)     (10)     (10)     (10)     (10)     (10)     (10)     (10)     (10)     (10)     (10)     (10)     (10)     (10)     (10)     (10)     (10)     (10)     (10)     (10)     (10)     (10)     (10)     (10)     (10)     (10)     (10)     (10)     (10)     (10)     (10)     (10)     (10)     (10)     (10)     (10)     (10)     (10)     (10)     (10)     (10)     (10)     (10)     (10)     (10)     (10)     (10)     (10)     (10)     (10)     (10)     (10)     (10)     (10)     (10)     (10)     (10)     (10)     (10)     (10)     (10)     (10)     (10)     (10)     (10)     (10)     (10)     (10)     (10)     (10)     (10)     (10)     (10)     (10)     (10)     (10)     (10)     (10)     (10)     (10)     (10)     (10) | <ul> <li>※「印刷」ボタンをクリックすると<br/>印刷用PDFファイルが表示されます。</li> <li>承認結果画面が表示されます。</li> <li>承認結果をご確認ください。</li> </ul>                                                                                                    |
|                                                                                          |                                                                                                    | <ul> <li>※「印刷」ボタンをクリックすると<br/>印刷用PDFファイルが表示されます。</li> <li>承認結果画面が表示されます。</li> <li>承認結果をご確認ください。</li> </ul>                                                                                                    |
|                                                                                          |                                                                                                    | <ul> <li>※「印刷」ボタンをクリックすると<br/>印刷用PDFファイルが表示されます。</li> <li>承認実行</li> <li>承認結果画面が表示されます。</li> <li>承認結果をご確認ください。</li> </ul>                                                                                                    |
|                                                                                          |                                                                                                    | <ul> <li>※「印刷」ボタンをクリックすると<br/>印刷用PDFファイルが表示されます。</li> <li>承認結果画面が表示されます。</li> <li>承認結果をご確認ください。</li> </ul>                                                                                                    |
|                                                                                          |                                                                                                    | <ul> <li>※「印刷」ボタンをクリックすると<br/>印刷用PDFファイルが表示されます。</li> <li>承認結果画面が表示されます。</li> <li>承認結果をご確認ください。</li> </ul>                                                                                                    |
|                                                                                          |                                                                                                    | <ul> <li>※「印刷」ボタンをクリックすると<br/>印刷用PDFファイルが表示されます。</li> <li>承認結果画面が表示されます。</li> <li>承認結果をご確認ください。</li> </ul>                                                                                                    |
|                                                                                          |                                                                                                    | <ul> <li>※「印刷」ボタンをクリックすると<br/>印刷用PDFファイルが表示されます。</li> <li>承認結果画面が表示されます。</li> <li>承認結果をご確認ください。</li> </ul>                                                                                                    |
|                                                                                          |                                                                                                    | <ul> <li>※「印刷」ボタンをクリックすると<br/>印刷用PDFファイルが表示されます。</li> <li>承認結果画面が表示されます。</li> <li>承認結果をご確認ください。</li> </ul>                                                                                                    |
|                                                                                          |                                                                                                    | <ul> <li>※「印刷」ボタンをクリックすると<br/>印刷用PDFファイルが表示されます。</li> <li>承認結果画面が表示されます。</li> <li>承認結果をご確認ください。</li> </ul>                                                                                                    |
|                                                                                          |                                                                                                    | <ul> <li>※「印刷」ボタンをクリックすると<br/>印刷用PDFファイルが表示されます。</li> <li>承認結果画面が表示されます。</li> <li>承認結果をご確認ください。</li> </ul> 承認結果                                                                                                    |
|                                                                                          |                                                                                                    | <ul> <li>※「印刷」ボタンをクリックすると<br/>印刷用PDFファイルが表示されます。</li> <li>承認結果画面が表示されます。</li> <li>承認結果をご確認ください。</li> </ul> 承認結果                                                                                                    |
|                                                                                          |                                                                                                    | <ul> <li>※「印刷」ボタンをクリックすると<br/>印刷用PDFファイルが表示されます。</li> <li>承認結果画面が表示されます。</li> <li>承認結果をご確認ください。</li> <li>承認結果</li> </ul>                                                                                                    |

#### 5

●一般ファイル伝送承認

[ビジネス I B] 専用機能

| ◎<br>一括データ<br>伝送サービス | €<br>一般ファイル伝送 | <mark>し</mark><br>残高・明細照会 | (X)<br>振込振替     | で<br>税金各種料金<br>ペイジー払込 | ▶<br>承認  | 管理業務      | <ul><li>く)<br/>その他サービス</li></ul> |
|----------------------|---------------|---------------------------|-----------------|-----------------------|----------|-----------|----------------------------------|
| <b>承認</b> 業務道        | 邕択            |                           |                 |                       |          |           | BSSK001                          |
| 承認                   |               | >                         | 各業務で確定され<br>ます。 | た取引の依頼内容を確認           | 記し、取引の承認 | 8・差戻し・削除を | <b>行うことができ</b>                   |

トップメニューで「承認」ボタンをクリックします。

#### 手順1 取引一覧

| 周エラ                           | ーメッセージ                                                                            |                                      |                                        |                                                 |                                    |          |                          |             |                 | 続いて取引一覧画面が表示      |
|-------------------------------|-----------------------------------------------------------------------------------|--------------------------------------|----------------------------------------|-------------------------------------------------|------------------------------------|----------|--------------------------|-------------|-----------------|-------------------|
| 1314                          |                                                                                   |                                      |                                        |                                                 | TRATILICA                          |          |                          |             | (額表示)           | ます。               |
| _ 全て                          | 取引状態                                                                              | 承認期限                                 | 指定日                                    | 取引和動列                                           | 取引IID<br>振込振替メモ                    | 依頼者      | 合計件数                     | 台計並額<br>(円) | 型線情報            | 承認待ち取引一覧(一般ファ     |
|                               | 最終承認待ち                                                                            | 2010年10月13日<br>17時00分                | 2010年10月15日                            | 振込振替<br>(都度指定)                                  | 101001000000111<br>10月15日支払い分      | データ花子    | 1件                       | 1,000,000   | (BK¥R)          | 伝送)から対象の取引をチョ     |
|                               | 最終承認待ち                                                                            | 2010年10月01日<br>17時00分                | 2010年10月04日                            | 振込振替<br>(都度指定)                                  | 101001000000112<br>10月01日支払い分      | データ花子    | 1件                       | 1,000,000   | (IFARE)         |                   |
|                               | 最終承認待ち                                                                            | <b>期限切れ</b><br>2010年10月01日<br>17時00分 | 2010年10月04日                            | 振込振替<br>(事前登録)                                  | 10091000000999<br>9月10日文払い分        | データー郎    | 1件                       | 1,000,000   | (#¥#            | てください。            |
|                               |                                                                                   | 💫 承認                                 |                                        | 🚴 差戻(                                           |                                    | 盲 削      | 除                        |             |                 |                   |
| 承認待                           | ち取引一覧                                                                             | (総合振込、給                              | 诗・賞与振込、                                | 口座振替、                                           | 章金回収、地銀自言                          | 励会計、地:   | 方税納付)                    | )           |                 |                   |
| ¥細エラ                          | ーメッセージ                                                                            |                                      |                                        |                                                 |                                    |          |                          | (a          |                 |                   |
| 全4件                           | manifian                                                                          | 07.00M000                            | and the local                          | The Tal official                                | 取引ID                               | 14.47.44 | 0.01.00.00               | 合計金額        | (翻表示)           |                   |
| 金て                            | 和又引用大規則                                                                           | 邓福尔和丹根                               | 指定日                                    | 和文弓「利亚另引                                        | 取引メモ                               | 依頼書      | 台計件数                     | (円)         | 2239/1698       |                   |
|                               | 最終承認待ち                                                                            | 2010年10月13日<br>17時00分                | 2010年10月15日                            | 地方税納付                                           | 101001000000111<br>10月15日支払い分      | データ花子    | 3件                       | 3,000,000   | BRAR            |                   |
|                               | 一次承認待ち                                                                            | 2010年10月01日<br>15時00分<br>XML対応形式     | 2010年10月04日                            | 総合振込                                            | 101001000000112<br>10月01日支払い分      | データ花子    | 3件                       | 3,000,000   | (IYNI)          |                   |
|                               | 最終承認待ち                                                                            | 期限切れ<br>2010年10月01日<br>17時00分        | 2010年10月04日                            | 船与振达                                            | 10091000000999<br>9月10日支払い分        | データー郎    | 1,000件                   | 10,000,000  | (IFFAIL)        |                   |
|                               | 最終承認待ち                                                                            | 2010年10月13日<br>17時00分                | 2010年10月15日                            | 口座振替                                            | 101001000000119<br>10月15日支払い分      | データ花子    | 3件                       | 3,000,000   | 詳細              |                   |
| €17 Ja                        | ☆◆ 資金回叫<br><b>ち取引一覧</b><br>iーメッセージ                                                | <ul> <li>(一般ファイル</li> </ul>          | ▲ (編)の5166                             | ここにはなから聞ス:<br>送付済の年間ス:                          | かりないうかないます。                        | お取扱い願い   | D) t ⊂ <u>/</u> t ⊗<br>除 |             | řen±            |                   |
| 承認待<br>詳細エラ                   |                                                                                   |                                      |                                        | 取引種別                                            | mairo                              | Anazidat |                          | 合計金額        | 2042-15-00      |                   |
| 承認待<br>詳細エラ<br>全3件            | TO 211-PAN                                                                        | RUBHCE Z-                            | 426/2021                               | ++ 1370                                         | NC-SILD                            | ROARE    | 6111120                  | (円)         | <mark>×2</mark> |                   |
| 承認待<br>詳細エラ<br>全3件<br>※1<br>、 | 取引状態                                                                              | 承認期限                                 | 指定日                                    |                                                 |                                    |          | 10.00                    | 3,000,000   | (B¥#H)          | <u>(一般ファイル伝送)</u> |
| ¥總<br>¥總工う<br>金3件<br>※1       | 取引状態<br>承認待ち -                                                                    | 承認期IPR                               | 指定日<br>2010年10月15日<br>也                | リービス名<br>一般ファイル伝送<br>総合振込1                      | 101001000000161                    | データ花子    | 10件<br>他                 | 他           |                 |                   |
| ▲認待<br>¥楓エラ<br>全3件 ※1         | 取引状態            承認待ち         -           承認待ち         21           介認待ち         1 | 承認期限            10年10月01日         2  | 指定日<br>2010年10月15日<br>也<br>2010年10月04日 | 9-2ス名<br>一般ファイル伝送<br>総合振込1<br>一般ファイル伝送<br>給与振込2 | 101001000000161<br>101001000000314 | データ花子    | 10件<br>他<br>10件          | 3,000,000   | (B¥¥R)          |                   |

※1 複数の取引を選択すると、連続して承認操作が行えます。

※2「詳細」をクリックすると、取引の詳細を表示することができます。
 ※3「削除」をクリックすると、取引を削除し、データを破棄することができます。削除されたデータの照会も可能です。

※4 「限度額表示」をクリックすると、取引限度額を表示することができます。

#### 手順2 取引内容の確認

| 6               |                    |              | R              | 8                  | Ð                | ß          | <u>1</u>       | 0             |
|-----------------|--------------------|--------------|----------------|--------------------|------------------|------------|----------------|---------------|
| ー括データ<br>伝送サービス | 、一般ファイ             | いん伝送         | 残高・明維照会        | 振込振替               | 税金各種料金<br>ペイジー払込 | 承認         | 管理業務           | その他サービス       |
| <b>於認</b> 内     | 容確認 [一点            | <b>食ファ</b> ィ | 「ル伝送]          |                    |                  |            |                | BSHN028       |
| 取引内容を確認         | 2 未認完了             |              |                |                    |                  |            |                |               |
| 以下の内容           | を確認の上、「            | 承認実行         | 」ボタンを押してく      | ください。              |                  |            |                |               |
|                 |                    |              |                |                    |                  |            |                |               |
| 送信ファー           | イル情報               |              | 覆装承预持ち         |                    |                  |            |                |               |
| サービス名           | 5                  |              | 総合銀込1          |                    |                  |            |                |               |
| 送信ファイ           | ()1名               |              | C:¥Documents a | nd Settings¥nttdat | a¥デスクトップ¥ser     | iddata.csv |                |               |
| 取引IID           |                    |              | 1010010000001  | 61                 |                  |            |                |               |
| 依赖者             |                    |              | データ花子          |                    |                  |            |                |               |
| 取51内容<br>全3件    | •                  |              |                |                    |                  |            |                |               |
| No.             | 指定日                |              | 支払口座           | 委託者                | 1コード<br>連名       | 合計件数       | 合計全額(円)        | 堂錄傳報          |
| 1 1             | 0月15日              | 74772973     | (100)          | 1234567891         |                  | 1件         | 3,000,00       | 20 全件詳編 )     |
|                 |                    | 10.00 C      | 100001         | 17770911           |                  |            |                |               |
| 承認者情            | 報                  |              | 二              |                    |                  |            |                |               |
| 承認期限            |                    |              | -              |                    |                  |            |                |               |
|                 |                    |              |                |                    |                  |            |                | 0             |
| コメント            |                    |              |                |                    |                  |            |                |               |
|                 |                    |              | 詳細エラーメッセ       | >                  |                  |            | 王冲12           | 054904 [#346] |
| 認証情報            |                    |              |                |                    |                  |            |                |               |
| 確認パスに           | フード                | 必須           | •••••          | 8                  |                  |            |                |               |
|                 |                    |              | 「ビオテラーメック      |                    |                  |            |                |               |
| サイクルコ           | ⊐-× <mark>≯</mark> | ( <b>1</b> ) | 01             |                    |                  |            |                |               |
|                 |                    |              |                |                    |                  |            | <mark>※</mark> | 2             |
|                 |                    |              | く中断し           | て一覧へ               | 3                | K國東行       | <b>)</b>       | a 890         |
|                 |                    |              |                |                    |                  |            |                |               |
|                 |                    |              |                |                    |                  |            |                |               |

※1 当該サービスのデータ伝送が当日に何回目かを指定する2桁の数値。 初期値「01」が設定されています。
 ※2「印刷」ボタンをクリックすると、印刷用PDFファイルが表示されます。

#### 手順3 承認完了

|        | manutan F - |                 |                |                        |      |           |        |
|--------|-------------|-----------------|----------------|------------------------|------|-----------|--------|
| (認)    | 承認結果[一般     | <b>党ファイ</b>     | ル伝送〕           |                        |      |           | BSHN03 |
| 取引内容を研 | 確認 承認完了     |                 |                |                        |      |           |        |
| 以下の取   | 図りを承認しました   |                 |                |                        |      |           |        |
|        |             |                 |                |                        |      |           |        |
| 送信フ    | アイル情報       |                 |                |                        |      |           |        |
| R5RK   | 195         |                 | 送信済み           |                        |      |           |        |
| リービ    | 7日時         |                 | 2010年10月01日 0  | 9時00分                  |      |           |        |
| サイク    | ルコード        |                 | 01             |                        |      |           |        |
| 依赖者    |             |                 | 北銀 花子          |                        |      |           |        |
| 取引内    | 容           |                 |                |                        |      |           |        |
| 全3件    | -           |                 |                |                        |      |           |        |
| No.    | 指定日         |                 | 支払口座           | 委託者コード<br>委託者名         | 合計件数 | 合計金額(円)   | 登録情報   |
| 1      | 10月15日      | 7ポペシテン<br>普通 21 | (100)<br>00001 | 1234567891<br>499/93/1 | 1件   | 3,000,000 | (IIII) |
| 承認者    | 情報          |                 |                |                        |      |           |        |
| 承認者    |             |                 | データ太郎          |                        |      |           |        |
| 承認期間   | 限           |                 | -              |                        |      |           |        |
| 承認日間   | 時           |                 | 2010年10月01日 0  | 9時00分                  |      |           |        |
| וכאב   | ŀ           |                 | 10月15日支払い      | 分を承認します。               |      |           |        |
|        |             |                 |                |                        |      |           |        |
|        |             |                 | <b>〈</b> 赤     |                        | -版へ  | × 🕞       | 169)   |
|        |             |                 |                |                        |      |           |        |